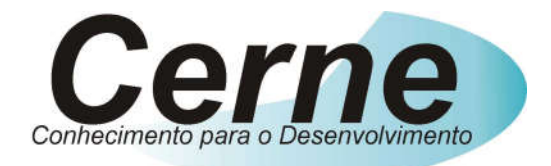

## **Cerne Tecnologia e Treinamento**

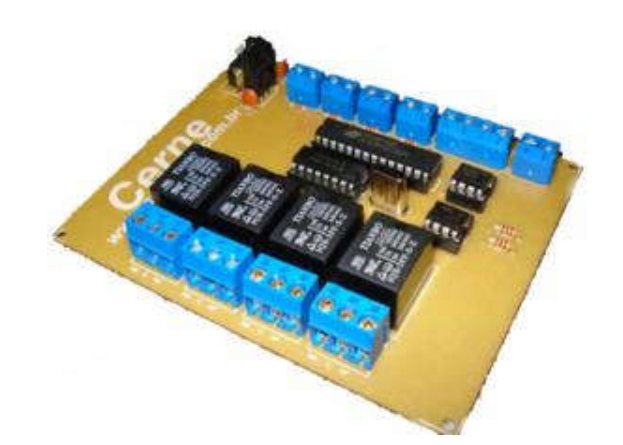

### **Tutorial para Testes na**

# Placa MODBUS I/O RS485

www.cerne-tec.com.br

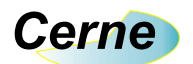

Todos os direitos reservados à Cerne Tecnologia e Treinamento LTDA. Nenhuma parte desta edição pode ser utilizada ou reproduzida – em qualquer meio ou forma, seja mecânico, eletrônico, fotocópia, gravação ou etc. – nem apropriada ou estocada em sistema de banco de dados sem a expressa autorização.

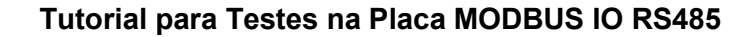

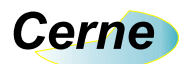

#### 1. Reconhecendo o Kit

Antes de iniciar este tutorial, vamos reconhecer o material que acompanha este kit.

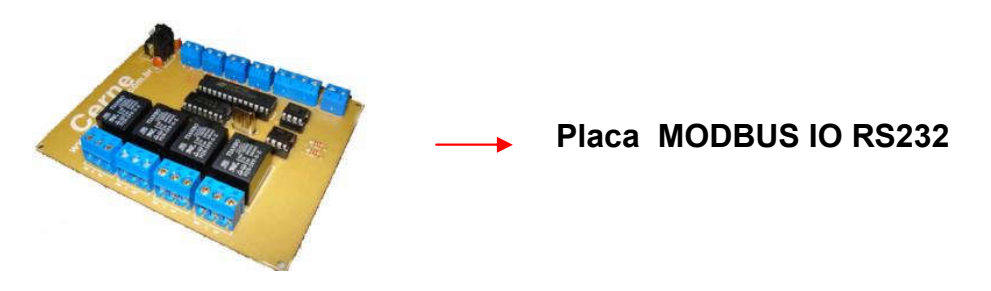

Obs.1: A placa não acompanha fonte de alimentação.

Obs.2: A placa não acompanha conversor RS232 – RS485.

Obs.3: É importante que o usuário possua um conversor do tipo RS232 para RS485 para poder testar a placa.

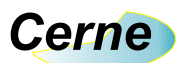

#### 2. Reconhecendo a placa PIC Cerne MODBUS IO RS485

Vamos agora reconhecer os pontos da placa Cerne MODBUS IO RS485:

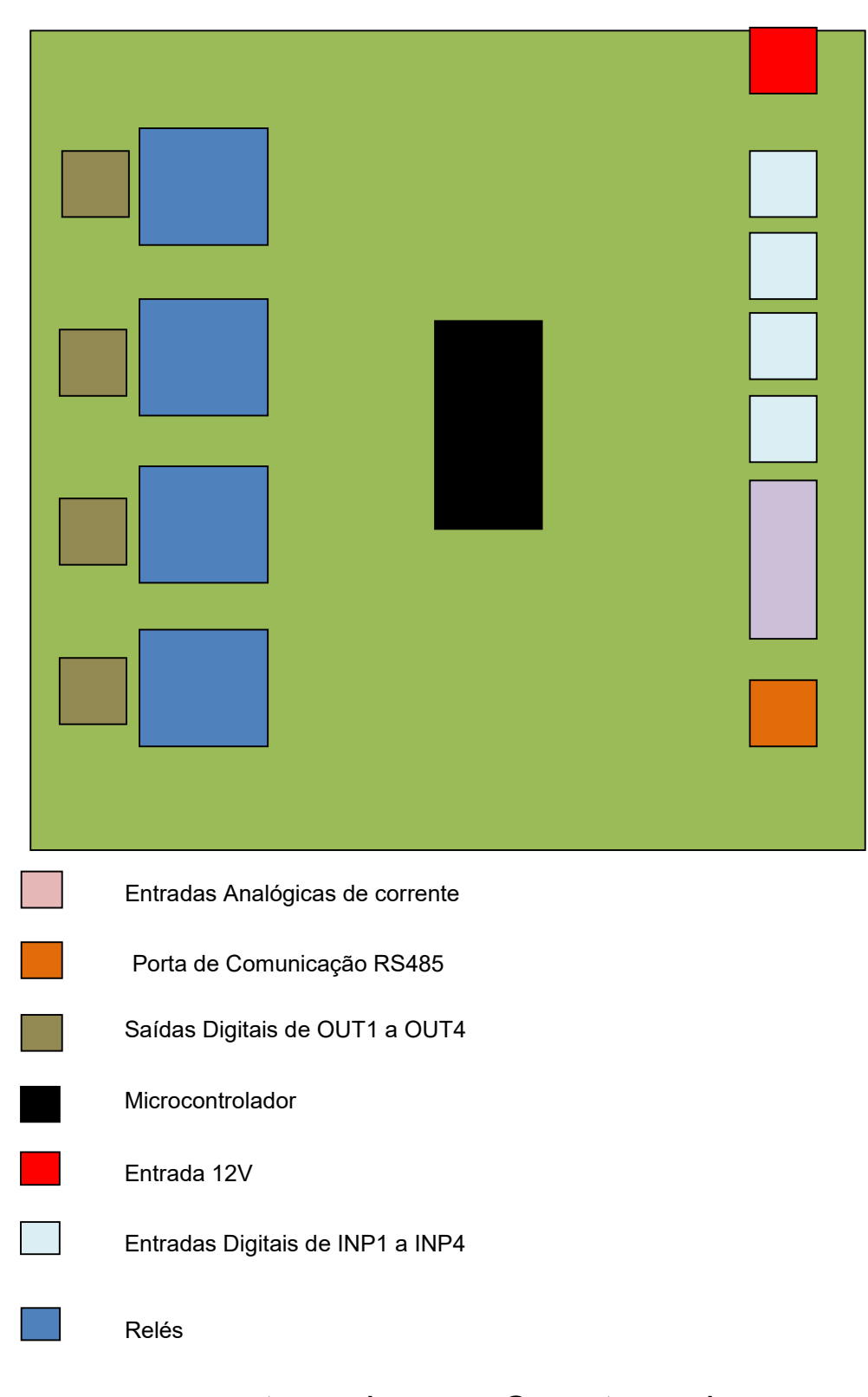

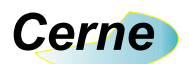

#### 3. Conectando a Placa

- **Passo 1.** Conecte o cabo de comunicação RS485 na placa, através dos pinos D+ e D- (Na placa estes pinos estão invertidos, onde é D+ coloque o D- e onde é o D- coloque o D+).
- **Passo 2.** Conecte a fonte de alimentação a placa. A fonte deve ter de 10V a 14V.
- **Passo 3.** Iremos utilizar para comunicar com a placa o software de teste Modbus Test Pro que é free e pode ser baixado gratuitamente em http://www.rogue-engr.com/cportal/. Este software permitirá com que possamos comunicar com a placa e testar os seus recursos, porém observe que você poderá utilizar outros softwares supervisórios de acordo com a sua necessidade. Ao inicializar este software, a seguinte tela surgirá:

| 🕱 Modbus Test Pro                           |                                                 |
|---------------------------------------------|-------------------------------------------------|
| <u>Eile Options H</u> elp                   |                                                 |
| ⊢ Modbus Test<br>Start Register # Registers | Sent (Hex) Click The Elephant for Info and Help |
| Modbus Function 01 0 1                      |                                                 |
| Modbus Function 02 0 1                      | stille.                                         |
| Modbus Function 03 0 1                      | Recieved (Hex)                                  |
| Modbus Function 04 0 1                      |                                                 |
| Fcn 05 DN Fcn 05 OFF 0<br>Value             |                                                 |
| Modbus Function 06 0                        | Result                                          |
| Modbus Function 16 0 1 Fcn16 Vals           |                                                 |
| Enter Comma Separated Hex Bytes to Send     |                                                 |
| Generate CRC                                | <u> </u>                                        |
| Send Manual String                          |                                                 |
| Communications Settings                     |                                                 |
| Modbus Address                              | Manually Establish TCP/IP Connection            |
| Msg Timeout (ms) 1000 Remote Port 502       | Connection Status                               |
| Sequence ID 🛛 🔽 Auto Incre                  | ment Serial Port, COM1                          |
|                                             |                                                 |

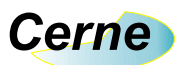

O endereço padrão desta placa é o 2 e a velocidade de comunicação é de 9600 bps. Confirme que o campo Modbus Address ficará com 2, observando a caixa a seguir:

| 👖 Modbus Test Pro                         |                                                                                                    |
|-------------------------------------------|----------------------------------------------------------------------------------------------------|
| Eile <u>O</u> ptions <u>H</u> elp         |                                                                                                    |
| Modbus Test<br>Start Register # Registers | Sent (Hex) Click. The Elephant for Info and Help                                                                                                    |
| Modbus Function 01 0 1                    |                                                                                                    |
| Modbus Function 02 0 1                    | and a second second sec |
| Modbus Function 03 0 1                    | Recieved (Hex)                                                                                                    |
| Modbus Function 04 0 1                    |                                                                                                    |
| Fon 05 ON Fon 05 OFF 0                    |                                                                                                    |
| Modbus Function 06 0 0                    | Result                                                                                                    |
| Modbus Function 16 0 1 Fcn16 Vals         |                                                                                                    |
| Enter Comma Separated Hex Bytes to Send   |                                                                                                    |
| Generate CRC                              | I                                                                                                    |
| J<br>Send Manual String                   |                                                                                                    |
| Communications Setting                    |                                                                                                    |
| Modbus Address                            | Manually Establish ТСР/IР Connection                                                                                                    |
| Msg Timeout (ms) 1000 Remote Port 502     | Connection Status                                                                                                    |
| Sequence ID 0 🔽 🐼 Auto Incr               | rement Serial Port, COM1                                                                                                    |
|                                           |                                                                                                    |

Agora para ligar as saídas, devemos informar no comando de acionamento de bobina, que é o comando 5 qual das 4 saídas desejamos ligar. Por exemplo, as saídas OUT1 a OUT4 são referenciadas de 1 a 4. Se por exemplo colocarmos 1 no campo abaixo e pressionarmos o botão Fcn 05 ON o relé OUT1 irá ligar, observe:

6

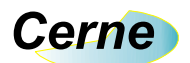

| 🕱 Modbus Test Pro                                               |                                                 |
|-----------------------------------------------------------------|-------------------------------------------------|
| Eile Options Help                                               |                                                 |
| │ Modbus Test                                                   |                                                 |
| Start Register # Registers                                      | Sent (Hex) Click The Elephant for Info and Help |
| Modbus Function 01                                              | 02,05,00,00,FF,00,8C,09                         |
| Modbus Function 02                                              |                                                 |
| Modbus Function 03 0 1                                          | Recieved (Hex) Num bytes recieved = 8           |
|                                                                 | 02,05,00,00,FF,00,8C,09                         |
| Modbus Function 04 0                                            |                                                 |
|                                                                 |                                                 |
| Fen 05 UN Fen 05 UFF                                            |                                                 |
| Modbus Function 06 0 0                                          | result                                          |
|                                                                 | Set Coil ON                                     |
| Modbus Function 16 0 1 Fcn16 Vals                               |                                                 |
|                                                                 |                                                 |
| Enter Comma Separated Hex Bytes to Send<br>or Generate CRC for. |                                                 |
| Generate CRC                                                    |                                                 |
|                                                                 |                                                 |
| Send Manual String                                              |                                                 |
|                                                                 |                                                 |
| Communications Settings                                         |                                                 |
| Modbus Address 2 IP Address                                     | Manually Establish TCP/IP Connection            |
|                                                                 | Connection Status                               |
|                                                                 | Serial Port, COM1                               |
| Sequence ID 0 R Auto Incre                                      | ment                                            |
|                                                                 |                                                 |
|                                                                 |                                                 |

Agora se pressionarmos o botão Fcn 05 OFF o relé 1 irá desligar, observe:

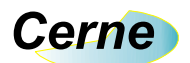

| Modbus Test Pro                                                                                                    |                                                 |
|----------------------------------------------------------------------------------------------------|-------------------------------------------------|
| Eile Options Help                                                                                                    |                                                 |
| Modbus Test                                                                                                    |                                                 |
| Start Register # Registers                                                                                                    | Sent (Hex) Click The Elephant for Info and Help |
| Modbus Function U1                                                                                                    | 02, 05, 00, 00, 00, 00, CD, F9                  |
| Modbus Function 02                                                                                                    | SUIL.                                           |
| Modbus Function 03 0 1                                                                                                    | Recieved (Hex) Num bytes recieved = 8           |
|                                                                                                    | 02,05,00,00,00,00,CD,F9                         |
| Modbus Function 04 0 1                                                                                                    |                                                 |
|                                                                                                    |                                                 |
| Value                                                                                                    |                                                 |
| Modbus Function 06 0 0                                                                                                    | result                                          |
|                                                                                                    | Set Coil OFF                                    |
| Modbus Function 16 0 1 Fcn16 Vals                                                                                                    |                                                 |
|                                                                                                    |                                                 |
| Enter Comma Separated Hex Bytes to Send<br>or Generate CRC for.                                                                                                    |                                                 |
| Generate CRC                                                                                                    |                                                 |
|                                                                                                    |                                                 |
| Send Manual String                                                                                                    |                                                 |
|                                                                                                    |                                                 |
| Communications Settings                                                                                                    |                                                 |
| Modbus Address 2 IP Address                                                                                                    | Manually Establish TCP/IP Connection            |
| Msg Timeout (ms) 1000 Remote Port 502                                                                                                    | Connection Status                               |
| Sequence ID                                                                                                    | Serial Port, COM1                               |
|                                                                                                    | ines w                                          |
|                                                                                                    |                                                 |
| And the second second sec |                                                 |

Esta mesma idéia é válida para as outras saídas, neste caso as saídas de 2 a 4.

Agora para lermos as entradas digitais, usamos o comando Modbus Function 1 que está marcado a seguir:

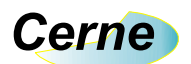

| 🗱 Modbus Test Pro                                                                                     |                                                                                |
|----------------------------------------------------------------------------------------------------|--------------------------------------------------------------------------------|
| Eile Options Help                                                                                     |                                                                                |
| Modbus Test                                                                                           |                                                                                |
| Start Hegister # Hegister<br>Modbus Function 01 0 1                                                   | Sent [Hex] Click The Elephant for Info and Help 02, 05, 00, 00, 00, 00, CD, F9 |
| Modbus Function 02 0 1                                                                                | ALL ALL ALL ALL ALL ALL ALL ALL ALL ALL                                        |
| Modbus Function 03 0 1                                                                                | Recieved (Hex) Num bytes recieved = 8                                          |
| Modbus Function 04 0 1                                                                                |                                                                                |
| Fon 05 ON Fon 05 OFF                                                                                  |                                                                                |
| Modbus Function 06 0                                                                                  | Result                                                                         |
| Modbus Function 16 0 1 Fcn16 Vals                                                                     | Set Coll Orr                                                                   |
| Enter Comma Separated Hex Bytes to Send<br>or Generate CRC for.<br>Generate CRC<br>Send Manual String |                                                                                |
| Communications Settings                                                                               |                                                                                |
| Modbus Address 2 IP Address                                                                           | Manually Establish TCP/IP Connection                                           |
| Msg Timeout (ms) 1000 Remote Port 502                                                                 | Connection Status                                                              |
| Sequence ID 🛛 🕞 📈 Auto In                                                                             | crement                                                                        |

Por exemplo, se precisarmos ler a entrada digital 1, basta com que digitemos o valor no campo Start Register, como apresentado abaixo:

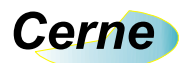

| Modbus Test Pro                                                                                       |                                       |                 |
|----------------------------------------------------------------------------------------------------|---------------------------------------|-----------------|
|                                                                                                    |                                       |                 |
| Modbus Lest                                                                                           | Sent (Hex) Click The Elephant fo      | r Info and Help |
| Modbus Function 01                                                                                    | 02,01,00,00,00,01,FD,F9               |                 |
| Modbus Function 02 0 1                                                                                |                                       |                 |
| Modbus Function 03 0 1                                                                                | Recieved (Hex) Num bytes recieved = 6 |                 |
| Modbus Function 04 0 1                                                                                | 02,01,01,00,51,CC                     |                 |
| Fon 05 ON Fon 05 OFF                                                                                  |                                       |                 |
| Modbus Function 06                                                                                    | Result                                |                 |
| Modbus Function 16 0 1 Fcn16 Vals                                                                     |                                       |                 |
| Enter Comma Separated Hex Bytes to Send<br>or Generate CRC for.<br>Generate CRC<br>Send Manual String |                                       |                 |
| Communications Settings                                                                               |                                       |                 |
| Modbus Address 2 IP Address                                                                           | Manually Establish TCP/IP Connection  |                 |
| Msg Timeout (ms) 1000 Remote Port 502                                                                 | <br>Connection Status                 |                 |
| Sequence ID 0 Auto In                                                                                 | Icrement Serial Port, COM1            | <               |

Note que no Campo Result, o valor retornado foi 0 porque neste momento a entrada digital não está ativa. Agora se fecharmos o contato da entrada digital 1 e fizermos a leitura desta porta, o valor retornado será 1 como apresentado a seguir:

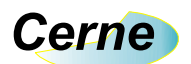

| 🗱 Modbus Test Pro                                                                                     |                                                                                                    |
|----------------------------------------------------------------------------------------------------|----------------------------------------------------------------------------------------------------|
| <u>File Options Help</u>                                                                              |                                                                                                    |
| Modbus Test                                                                                           |                                                                                                    |
| Modbus Function 01                                                                                    | Sent (Hex)         Click The Elephant for Info and Help           02,01,00,00,01,FD,F9         Image: Click The Elephant for Info and Help |
| Modbus Function 02                                                                                    | Jaline -                                                                                                    |
| Modbus Function 03 0 1                                                                                | Recieved (Hex) Num bytes recieved = 6                                                                                                    |
| Modbus Function 04                                                                                    | 02,01,01,01,90,00                                                                                                    |
| Fon 05 0N Fon 05 0FF                                                                                  |                                                                                                    |
| Modbus Function 06                                                                                    | Result                                                                                                    |
| Modbus Function 16 0 1 Fen16 Vals                                                                     |                                                                                                    |
| Enter Comma Separated Hex Bytes to Send<br>or Generate CRC for.<br>Generate CRC<br>Send Manual String |                                                                                                    |
| Communications Settings                                                                               |                                                                                                    |
| Modbus Address 2 IP Address                                                                           | Manually Establish TCP/IP Connection                                                                                                    |
| Msg Timeout (ms) 1000 Remote Port 502                                                                 | Connection Status                                                                                                    |
| Sequence ID 0 Auto In                                                                                 | crement                                                                                                    |

Mesma idéia é válida para as outras entradas, bastando neste caso alterar o campo Start Register para 2, 3 ou 4 de acordo com a entrada a ser verificada.

Para lermos as entradas analógicas o processo é um pouco diferente. Ambas as entradas funcionam com resolução de 12 bits e podem ler correntes de 0 a 22 mA.

Como o valor da resolução é maior que 1 byte, a parte alta da leitura do primeiro canal que é o canal AD1 estará no registro 5 e a parte baixa, no registro 6.

A mesma idéia é válida para a entrada analógica AD2, porém a parte alta deste estará no registro 7 e a parte baixa no registro 8. Observe abaixo como é feita a leitura do canal AD1 para a parte alta:

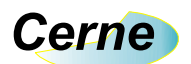

| 📕 Modbus Test Pro                                               |                                       |                                      |
|-----------------------------------------------------------------|---------------------------------------|--------------------------------------|
| Eile Options Help                                               |                                       |                                      |
| Modbus Test                                                     | · · · · · ·                           |                                      |
| Modbus Function 01                                              | Sent (Hex)                            | Click The Elephant for Info and Help |
| Modbus Function 02 0 1                                          |                                       | Jai Ve                               |
| Modbus Function 03 0 1                                          | Recieved (Hey) Num bytes recieved = 6 |                                      |
| Modbus Function 04 0 1                                          |                                       |                                      |
| Fon 05 ON Fon 05 OFF Value                                      |                                       |                                      |
| Modbus Function 06                                              | Result                                |                                      |
| Modbus Function 16 0 1 Fcn16 Vals                               |                                       |                                      |
| Enter Comma Separated Hex Bytes to Send<br>or Generate CRC for. |                                       |                                      |
| Generate CRC                                                    |                                       |                                      |
| Send Manual String                                              |                                       |                                      |
| Communications Settings                                         |                                       |                                      |
| Modbus Address 2 IP Address                                     | Manually Establish Ti                 | CP/IP Connection                     |
| Msg Timeout (ms) 1000 Remote Port 502                           | Connection Status                     |                                      |
| Sequence ID 🛛 🔽 Auto In                                         | crement Serial Port, COM              | 1                                    |

E agora a parte baixa:

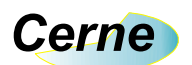

| Modbus Test Pro<br>Ele Options Help                                                                                                    |                                                                                                    |
|----------------------------------------------------------------------------------------------------|----------------------------------------------------------------------------------------------------|
| Modbus Test         Otext Register: It Benisters         Modbus Function 01       1         Modbus Function 02       0       1         Modbus Function 03       0       1         Modbus Function 03       0       1         Modbus Function 04       0       1         Modbus Function 04       0       1         Modbus Function 04       0       1         Modbus Function 06       0       0         Modbus Function 16       0       1       Fcn16 Vals         Enter Comma Separated Hex Bytes to Send<br>or Generate CRC for.       Generate CRC         Send Manual String       Send Manual String | Sent (Hex)         Click. The Elephant for Info and Hep           02,01,00,05,00,01,ED,F8         Image: Click The Elephant for Info and Hep           Recieved (Heat         Num bytes recieved = 6           02,01,0,0,00,61,CC         Image: Click The Elephant for Info and Hep           Result         Image: Click The Elephant for Info and Hep |
| Communications Settings<br>Modbus Address 2 IP Address Msg Timeout (ms) 1000 Remote Port 502<br>Sequence ID 0 Auto Incr                                                                                                    | Manually Establish TCP/IP Connection Connection Status Serial Port, COM1                                                                                                    |

Note neste caso que o valor retornado foi 0x0000. Agora observe a leitura do canal 2, note que neste caso está injetado no mesmo uma corrente de 11 mA:

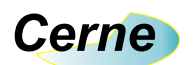

| 🗱 Modbus Test Pro                                                               |                                       |                                      |
|---------------------------------------------------------------------------------|---------------------------------------|--------------------------------------|
| File Options Help                                                               |                                       |                                      |
| Modbus Test                                                                     |                                       |                                      |
| Start negister # Depisters                                                      | Sent (Hex)                            | Click The Elephant for Info and Help |
| Modbus Function 01                                                              | 02,01,00,06,00,01,1D,F8               |                                      |
| Modbus Function 02                                                              |                                       |                                      |
| Modbus Function 03 0 1                                                          | Recieved (Har) Num bytes recieved = 6 |                                      |
| Modbus Function 04                                                              | 02,01,00,08,0,0A                      |                                      |
| Fon 05 ON Fon 05 OFF 1                                                          |                                       |                                      |
| Modbus Function 06                                                              | Result                                |                                      |
| Modbus Function 16 0 1 Fcn16 Vals                                               | ă.                                    |                                      |
| Enter Comma Separated Hex Bytes to Send<br>or Generate CRC for.<br>Generate CRC |                                       |                                      |
| Send Manual String                                                              |                                       |                                      |
| Communications Settings                                                         |                                       |                                      |
| Modbus Address 2 IP Address                                                     | Manually Establi                      | sh TCP/IP Connection                 |
| Msg Timeout (ms) 1000 Remote Port 502                                           | Connection Status                     |                                      |
| Sequence ID 🛛 🔽 Auto I                                                          | ncrement Serial Port, CC              | )M1                                  |

Agora observe a parte baixa:

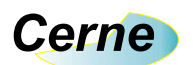

| 🐹 Modbus Test Pro                       |                                                 |
|-----------------------------------------|-------------------------------------------------|
| Eile Options Help                       |                                                 |
| Modbus Test                             |                                                 |
|                                         | Sent (Hex) Click The Elephant for Info and Help |
| Moabus Function 01                      | 02,01,00,07,00,01,40,38                         |
| Modbus Function 02 0 1                  |                                                 |
| Modbus Function 03 0 1                  | Recieved [Her: Num bytes recieved = 6           |
| Modbus Function 04 0 1                  |                                                 |
| Fon 05 0N Fon 05 0FF 1                  |                                                 |
| Modbus Function 06 0                    | Result                                          |
| Modbus Function 16 0 1 Fcn16 Vals       |                                                 |
| Enter Comma Separated Hex Bytes to Send |                                                 |
| Generate CRC                            | J                                               |
| Send Manual String                      |                                                 |
| Communications Settings                 |                                                 |
| Modbus Address 2 IP Address             | Manually Establish TEP/IP Connection            |
| Msg Timeout (ms) 1000 Remote Port 502   | Connection Status                               |
| Sequence ID 🛛 🔽 Auto Incre              | ment Serial Port, COM1                          |
|                                         |                                                 |

Note que agora o valor retornado foi 0x0801 que em decimal vale 2049, praticamente a metade de 4096 que é a resolução de 12 bits para uma corrente de 22 mA e como neste caso está sendo injetado 11 mA, o valor 2049 é equivalente a esta medição.

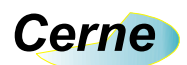

#### 4. Suporte Técnico

Qualquer dúvida que você entre em contato via:

Site: www.cerne-tec.com.br E-mail: suporte@cerne-tec.com.br

> Desejamos a você um excelente desenvolvimento de projetos eletrônicos microcontrolados!

> > Cerne Tecnologia e Treinamento LTDA